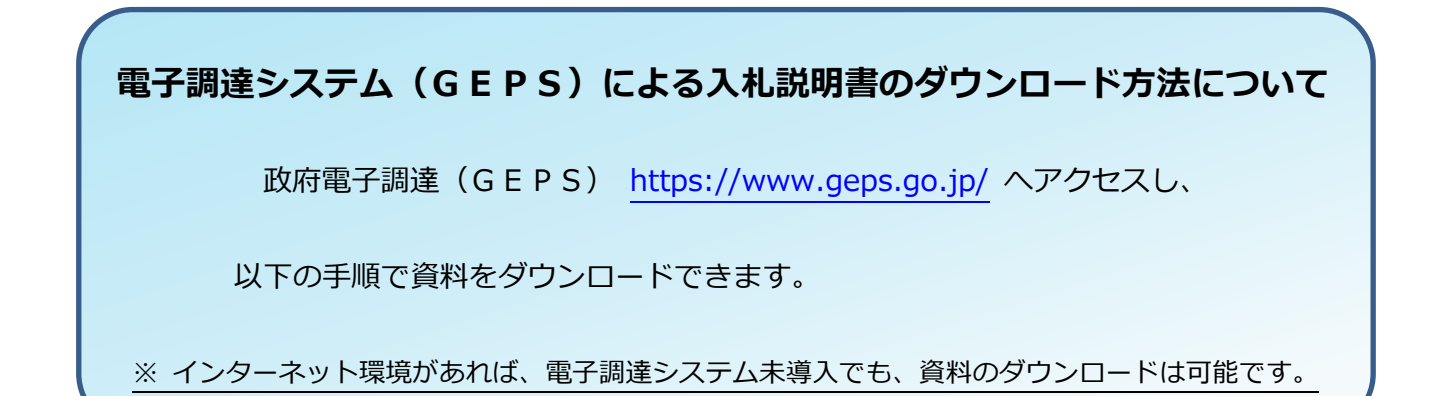

|                                                                                                    |                                                                                                    | <b>祝</b> 亦 ( <u>2</u> 前                                                                                                    |
|----------------------------------------------------------------------------------------------------|----------------------------------------------------------------------------------------------------|----------------------------------------------------------------------------------------------------|
| i達情報の確認・入札等を、インターネットを利用して行うことができます                                                                                                    |                                                                                                    |                                                                                                    |
| 🕖 重要なお知らせ                                                                                                    |                                                                                                    | <ul> <li></li></ul>                                                                                                    |
| <ul> <li>▶ 読ま木 - タル・電子開建ンステムプラグインのアップデートのお扱い<br/>「読ま木 - タル・電子開建ンステムプラグイン及び電子開き、ステムプラヴイン<br/>10日をもって失効するという連絡が当該証明書許行認識見いかりました。<br/>これに年い、新しい「読まホータル・電子開建ンステムプラグイン及び電子開<br/>失効する前に新しいインストーラーにてアップデートをお願い、吃します。<br/>《アップテート手順》<br/>アップテート手順。<br/>アップテート時に、読ま<u>水ータル・電子開建ンステムプラゲーン及び電子開まま</u><br/>ます。<br/>《2020年11月30日までにアップデートしなかった場合の形容》<br/>・ご利用の環境によっては、講達ホータル・電子開建ンステムプラゲーン及び電子開達<br/>ます。</li> <li>※ 25年ナシス合類に行システム/クローレスが電子目が<br/>したます。</li> <li>※ 25年ナンス作為に行システム/クローレストムの利用に影響がご<br/>「対象明問」、<br/>・2021年1月30日(用)1回4304公~2021年1月4日(月)回4304公(千中)、<br/>ちンと読む。</li> </ul> | ラムインストーラー」に用いているコード署名証明書が2020年11月<br>参ンステム用プログラムインストーラー」を公開しました。<br>注 <u>値(分部)ン2)</u> の「5. 調達ボータル・電子調達システムプラグ<br>22 <u>テム用プログラムインストーラー(外部)ン</u> ク)にて公開しており<br>時書を使用したログインができない可能性があります。 |                                                                                                    |
|                                                                                                    |                                                                                                    | 闘時メンテナンス作業に伴うシステム停止のお知らせ(2020年10月24日)<br><土>10時00分~26日(月)08時30分)                                                                       |
| ・ よくあるお高い合わせ<br>よくあるお高い合わせ、エラーメッセージの対処方法を、 <u>FAO・お高い合わせ</u><br>いかりてご判明する方へ(協調マニュアル)のご知り<br>初かりてご判明する方のは「協調マニュアル」のご知り<br>知めりてご判明する」のは「広調シスニュアル」(PDFファイル)を用意いたしまし<br>なた、電子開建システムをご利用するにあたり、単前に調道ボータルでの第<br>実施をお願いします。                                                                                                    | さご用意しておりますので、ご活用なださい。<br>た。<br>た・環境設定と利用者申請が必要となりますので、以下のリンクより<br>「調達ポータル」又は、                                                                                                    | ■整システムのメンテナンス作事に伴うシステム(中止のあからせ     ・) 2020年8月24日     ■整システムのメンテナンスに伴うサービス利用制限について(2020年     ◎月30日(日)~31日(月)(予定))     「調達情報確認」をクリックしてくだ |
|                                                                                                    |                                                                                                    | /                                                                                                    |
| ♥ 季前準備はごちら                                                                                                    | ☑ 入札第1255                                                                                                    |                                                                                                    |
| 統一語争参加変化の甲諸を行う<br>統一資格審査申請 (5)                                                                                                    | 公告・公示情報の確認を行う<br>調達情報報答認<br>調達ポージルで現達情報の確認だ可能です。                                                                                                    |                                                                                                    |
| 間例なび、中華語の資格申請を行う解説は、各所者等に申<br>請してください。                                                                                                    | 入礼を行う                                                                                                    |                                                                                                    |

口座・委任管理 調達ポータルでの利用者申請完了後に、電子調達シス テムで利用する口座情報の登録および表任状作成・承 認を行います。

契約や請求を行う

契約業務 🗖

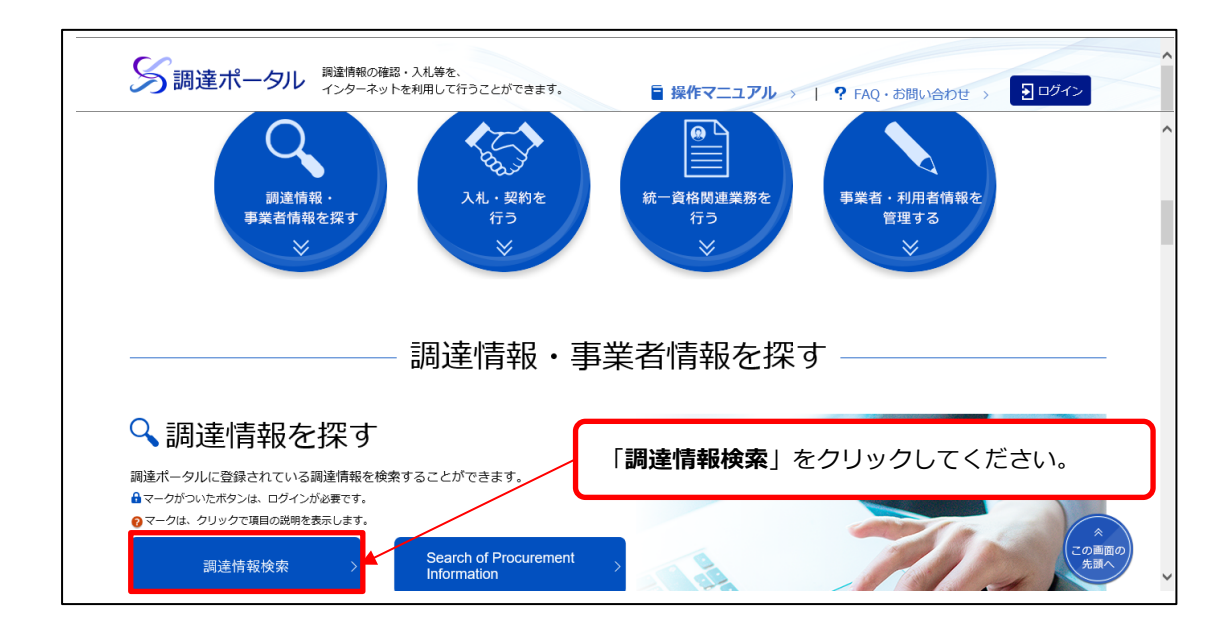

| S調達ポータル 調達情報の確認・入札等を、<br>インターネットを利用して行うことができます。                                                                        | ■ 操作マニュアル >   ? FAQ・お問い合わせ > ●ログイン |
|----------------------------------------------------------------------------------------------------|------------------------------------|
| Ξ MENU トップ > 調達情報公開機能                                                                                                  |                                    |
| 調達情報の検索                                                                                                    |                                    |
| 調達ポータルに登録されている調達情報を検索することができます。また、直近に参照し                                                                               | った調達情報を表示します。                      |
| 説明 ?: クリックで項目の説明を表示 選択 ?: クリッ                                                                                          | クで項目の選択肢を別ウィンドウで表示                 |
| ◆ 検索条件<br>検索条件を設定し、[検索]をクリックしてください。<br>※検索条件の指定は任意です。なお、検索結果を表示できる件数は最大500件のため、5                                       | 00件を超える場合には検索条件を変えて再度検索してください。     |
| <ul> <li>案件分類 ?</li> <li>④ 公開中の調達案件</li> <li>● 自社が落札した調達案件(ログイン時のお)</li> <li>調達種別 ? 選択 ○</li> <li>&gt; 分類 ?</li> </ul> | 7+)                                |
| <ul> <li>● 全て ● 物品・役務 ● 簡易な公共事業</li> <li>▶ 調達機関 ?</li> </ul>                                                           | 調達案件名称に入札公告の契約件名を入力                |
| ▶ 調達機関(国) 💡 選択 📮                                                                                                    | し、 検索してください。                       |
| ▶ 品目分類 ? 選択 ◙                                                                                                    |                                    |
| ▶ 公開開始日 ?                                                                                                    | ▶ 調達案件名称 2                         |
| 指定なし 🛗 ~ 指定なし 🛗                                                                                                    | 254文字以内                            |
| ▶ 公開終了日 💡                                                                                                    | ▶ 調達案件番号 📀                         |
| 指定なし 🛗 ~ 指定なし 🛗                                                                                                    | 半角19文字                             |
|                                                                                                    | 検索 ><br>(で)画面の<br>+調へ)             |

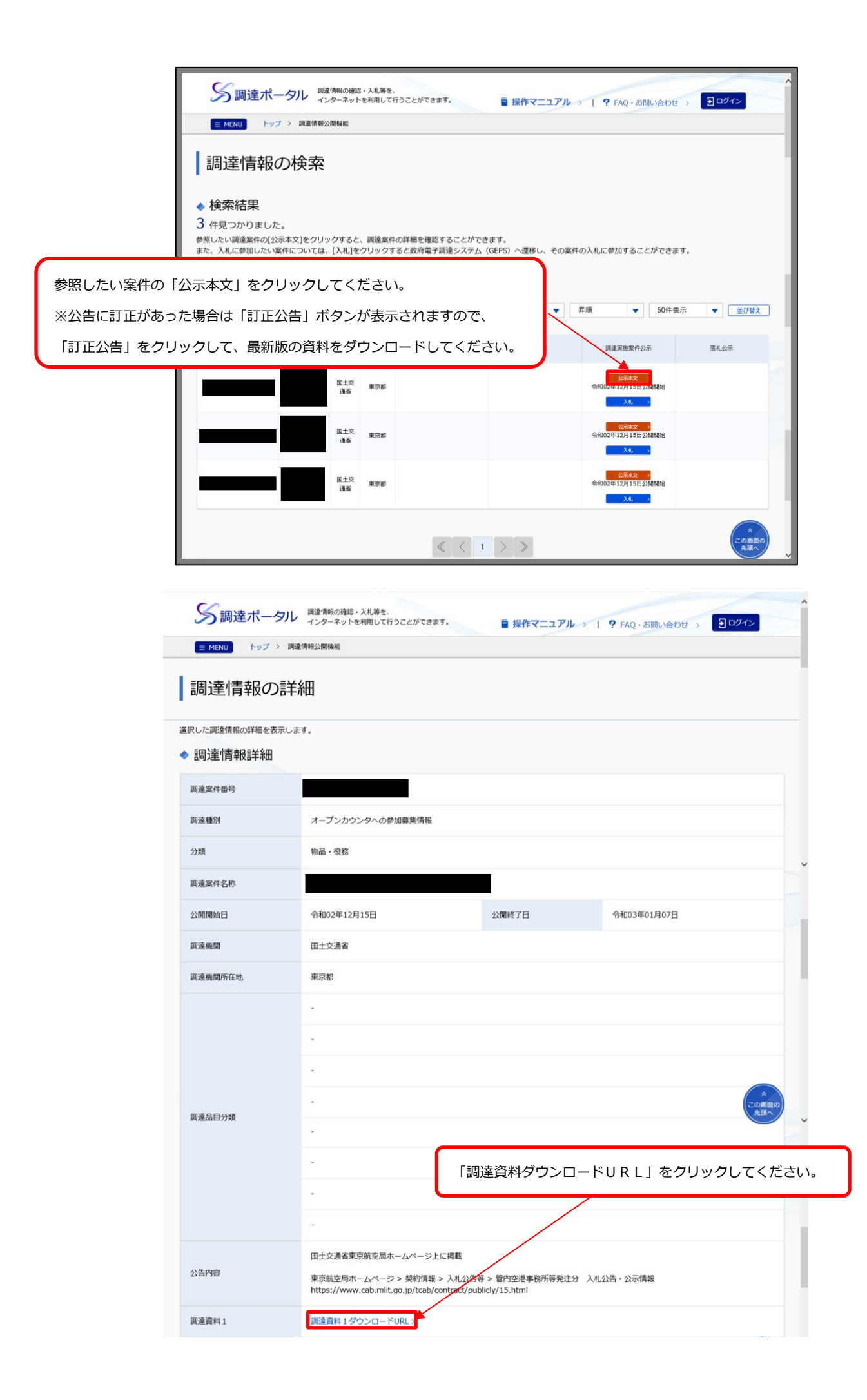

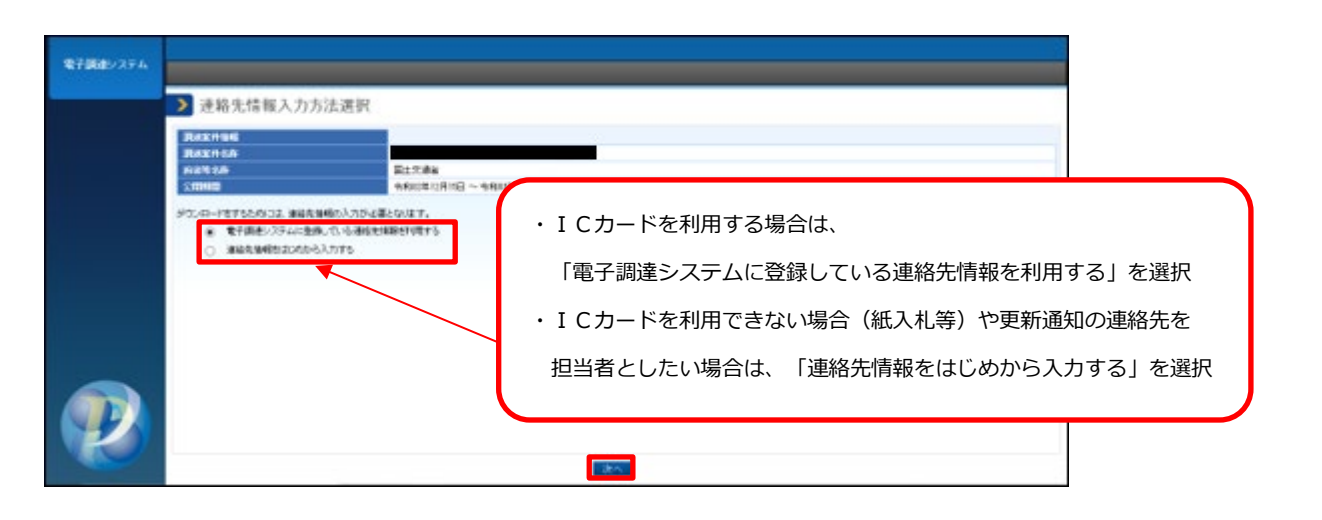

| 電子調達システム |                                                           |                                                                                                    |                                |
|----------|-----------------------------------------------------------|----------------------------------------------------------------------------------------------------|--------------------------------|
|          | > 利用者情報入力                                                 |                                                                                                    |                                |
|          | 利用者情報                                                     |                                                                                                    |                                |
|          | 商号又は名称 必須                                                 | 株式会社0000                                                                                                    |                                |
|          | 氏名 必須                                                     | 00 00                                                                                                    |                                |
|          | 電話番号 必須                                                   | 99-9669-9966                                                                                                | <b>K</b>                       |
|          | メールアドレス <mark>必須</mark>                                   | as99@co.jpl ×                                                                                               | $\mathbf{i}$                   |
|          | 調達案件の仕様書等が訂正又は取消された場合等、官<br>また、「氏名」、「電話番号」、「メールアドレス」は、連絡お | 働から確認の連絡を行う場合がありますので、「商号又は名称」は略称ではなく、登記した内容を入力するとともに、所需部署名も合わせて入力してください。<br>とれる担当者情報を入力してください。              |                                |
|          | 「連約<br>※入力<br>略称す                                         | 各先情報をはじめから入力する」を選択した場合は、必要事項を入力して<br>つされた「利用者情報」により、入札説明書の受領確認をおこなうため、<br>ごはなく、登記した内容を入力するとともに、所属部署名も合わせて入力 | ください。<br>「商号又は名称」は<br>りしてください。 |
|          |                                                           |                                                                                                    |                                |

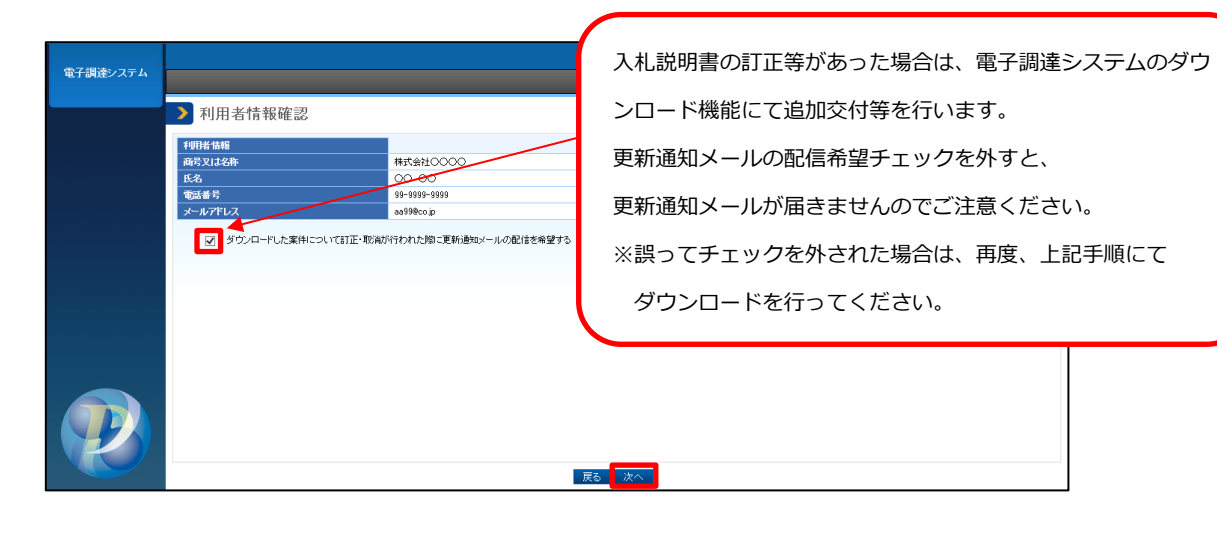

| 1683/1-88<br>1935/849<br>249800 | \$<br>   | 国土交通省<br>令和13年12月15日 ~ 今初13年41月07日 | 10             |               |
|---------------------------------|----------|------------------------------------|----------------|---------------|
| 256158234<br>3846               | WELINEDI | 7+44名                              | ファイルったト        | ファイルサイズ       |
| 1 11                            | · #書版道   |                                    |                | 1,328,445byts |
| 2 50                            | 的音频进     |                                    |                | 100.100       |
| 3 2                             | 1144R904 | 「ダウンロー                             | ドーをクロックト。 資料をな | ゴウンロードレフィ     |
| 4 स                             | の他       |                                    | 「「モノノソノし、東村でノ  |               |